# PARA SUBMETER UM PROJETO DE CUSTO ESTRITO NA PROEXT/UFAM VIA SEI

## ENTRE NA PLATAFORMA SEI UFAM

Vá em: Iniciar Processo e escolha "Projeto de Extensão: Proposição"

### PREENCHA O FORMULÁRIO DE CR

No ícone: Incluir Documento procure por: "Formulário de Custo Restrito" e preencha e assine o mesmo.

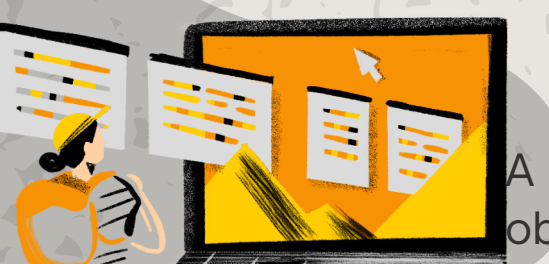

INCLUA A ANUÊNCIA DA SUA CHEFIA AO PROCESSO nuência da sua chefia deve vi

A anuência da sua chefia deve vir obrigatoriamente no processo, podendo ser

uma dessas formas:

 Assinatura do chefe/diretor no formulário junto com o proponente;

2) Ata do departamento ou Despacho no processo;

#### ENCAMINHAMENTO DA PROPOSTA

A proposta deve ser enviada para o DARPEX/PROEXT para análise e encaminhamento para aprovação na Câmara de Extensão.

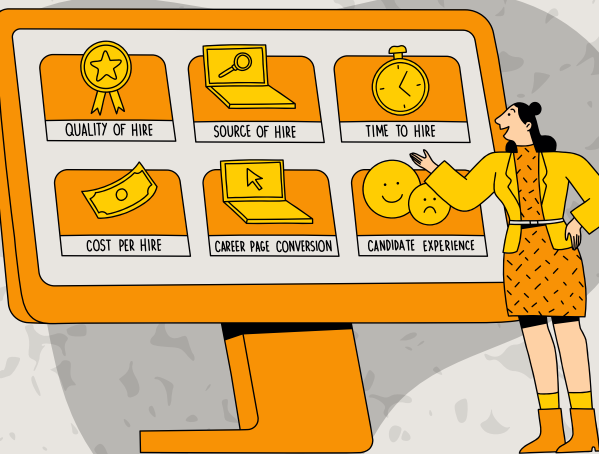

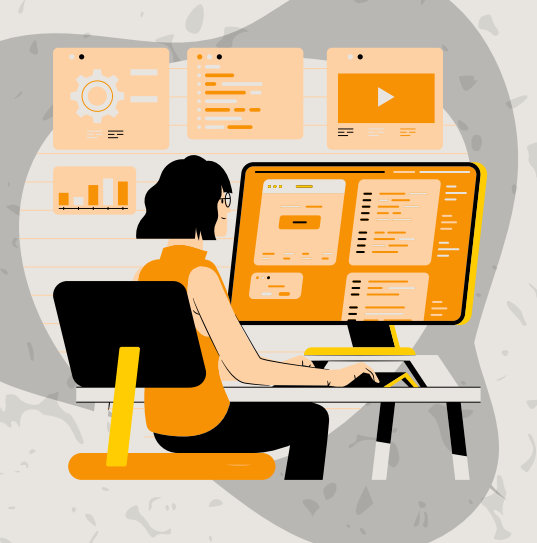

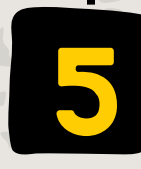

### RECEBIMENTO DE DECISÃO DA CEI

Após análise de parecerista da CEI, o projeto receberá uma decisão no processo, dizendo da sua aprovação.